# **Clear Azure AD Integration Error "Request Was Unauthorized"**

## Contents

Introduction **Prerequisites Requirements Components Used** Background **Azure AD integration Error** Debug Detailed Information Problem **Azure Active Directory Azure Active Directory Audit Logs Solution Rebuilt Identity Synchronization** Validate Service **Azure Active Directory** Webex Control Hub **Related Information** 

# Introduction

This document describes how to clear the message "The request was unauthorized" in the Azure AD integration.

# Prerequisites

## Requirements

Cisco recommends that you have knowledge of these topics:

- Webex Control Hub.
- Exchange of user identity information between identity domains a.k.a. System for Cross-domain Identity Management (SCIM).

## **Components Used**

The information in this document is based on these software and hardware versions:

- Control Hub build: 20230519-182b260.
- Azure Active Directory SCIM.

The information in this document was created from the devices in a specific lab environment. All of the devices used in this document started with a cleared (default) configuration. If your network is live, ensure that you understand the potential impact of any command.

# Background

If users and groups are managed in Microsoft Azure Active Directory, the Azure AD service can be configured within the Control Hub to synchronize them.

# **Azure AD integration Error**

If **Cisco Webex Identity Syncrhonization Enterprise** application was deleted from Microsoft Azure Active Directory, the service is inoperable as stated in this error message:

Azure AD integration error. The request was unauthorized. Please sign out and try again. TrackingID: ATI

| webex Contro           | l Hub                                                                                        | Q Search                                                                                                    |
|------------------------|----------------------------------------------------------------------------------------------|----------------------------------------------------------------------------------------------------|
| Bd Analytics           | Organization Settings                                                                        |                                                                                                    |
| ∽ Troubleshooting      | directory when it synchronizes, opdates can be made<br>directly in Cisco Directory Connector |                                                                                                    |
| Reports                | Download Directory Synchronization<br>How to Turn On Directory Synchronization               | User Security ①                                                                                                    |
| MANAGEMENT             | Troubleshoot Cisco Directory Connector                                                       | new passwords are detected by Directory Connector.                                                                                                    |
| 요 Users                |                                                                                              | Force authentication when users change passwords                                                                                                    |
| ≙ Groups               |                                                                                              | Missooft Amus AD integration                                                                                                    |
| ② Locations            |                                                                                              | Microsoft Azure AD Integration                                                                                                    |
| 齿 Workspaces           |                                                                                              | Integrate Azure AD to provision users and groups. Azure syncronizes periodically. More of<br>Azure AD setup C                                                                           |
| Devices                |                                                                                              |                                                                                                    |
| 88 Apps                |                                                                                              |                                                                                                    |
| Account                | Lie er ettributee                                                                            |                                                                                                    |
| Organization Settings  | User attributes                                                                              | Review and configure all user attributes: profile and custom attributes. Profile attributes and standard across all organizations. Custom attributes are specific to your organization. |
| SERVICES               |                                                                                              |                                                                                                    |
| C Updates & Migrations |                                                                                              |                                                                                                    |
| O Messaging            | Webex User Profile                                                                           | Profile fields                                                                                                    |
| Meeting                | More on editing Webex user profiles                                                          | Allow users to edit their profile fields:                                                                                                    |
| % Calling              |                                                                                              | First and last name                                                                                                    |
| ▷ Vidcast              |                                                                                              | Dicelsu name                                                                                                    |
| S Connected UC         |                                                                                              |                                                                                                    |
|                        |                                                                                              | Pronie picture                                                                                                    |
| RTP CloudCollab        |                                                                                              |                                                                                                    |

```
Control Hub error
```

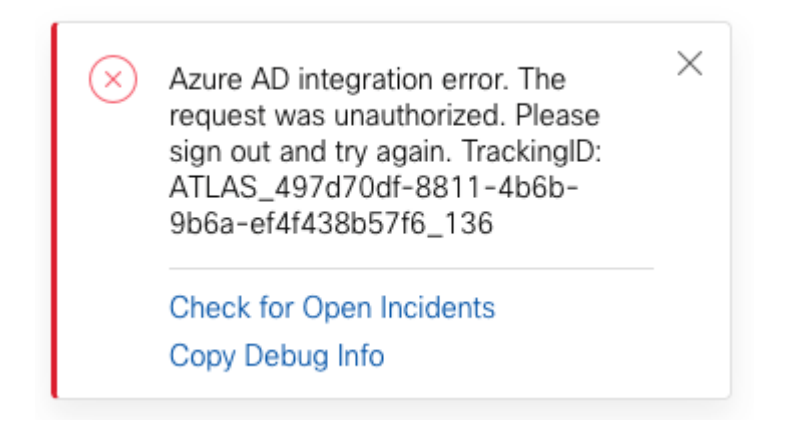

Error

### **Debug Detailed Information**

```
Referrer: Control Hub notification toaster-links
Browser URL: https://admin.webex.com/settings
Control Hub Build: 20230519-182b260
View Org ID: 2fdb923e-1d23-4e1b-a30f-e9cd88845744
Logged-in User ID: 09e7e177-3b96-47a9-bf96-9f607451d8a9
Logged-in User Org ID: 2fdb923e-1d23-4e1b-a30f-e9cd88845744
```

```
Logged-in User Clock UTC: Sun, 21 May 2023 22:44:59 GMT
Customer Type: Enterprise
Status: 401
Status Text: Unauthorized
Tracking ID: ATLAS_497d70df-8811-4b6b-9b6a-ef4f438b57f6_136
Error: {
 "error": {
   "key": "401",
   "message": [
     {
      "code": "701018",
      "description": "Request unauthorized. client-request-id: 9afc732a-2dcf-44e0-8bd8-49db92e483b7"
    }
   ]
 },
 "trackingId": "ATLAS_497d70df-8811-4b6b-9b6a-ef4f438b57f6_136"
}
```

Message: Azure AD integration error. The request was unauthorized. Please sign out and try again. Tracki

SCIM GET Request error 401 refers to:

401 The request is unauthenticated. The user's credentials are missing or incorrect.

## Problem

#### **Azure Active Directory**

Log into the Azure portal and navigate to **Azure Active Directory** > **Enterprise Applications**. Azure AD integration requires two Enterprise applications for this new deployment:

- Cisco Webex Identity
- Cisco Webex Identity Integration

#### Home > Enterprise applications

Enterprise applications | All applications

| 0                                                                                                    | 🕂 New application 🕚 Refresh 🞍 Download (Export) 🛛 🟮 Preview info 🛛 🎫 Columns 🛛 🖬 Preview features 🛛 🖗 Got feedback?                                                                                                    |   |  |  |  |  |  |
|----------------------------------------------------------------------------------------------------|----------------------------------------------------------------------------------------------------|---|--|--|--|--|--|
| Overview                                                                                                    |                                                                                                    |   |  |  |  |  |  |
| 0 Overview                                                                                                    | View, filter, and search applications in your organization that are set up to use your Azure AD tenant as their Identity Provider.                                                                                                    |   |  |  |  |  |  |
| X Diagnose and solve problems The list of applications that are maintained by your organization are in application registrations. |                                                                                                    |   |  |  |  |  |  |
| Manage                                                                                                    | P Search by application name or object ID Application type == Enterprise Applications X Application ID starts with X + Add filters                                                                                                    |   |  |  |  |  |  |
| All applications                                                                                                    | 5 applications found                                                                                                    |   |  |  |  |  |  |
| Application proxy                                                                                                    | Name                                                                                                    |   |  |  |  |  |  |
| User settings                                                                                                    | 😧 verse and a second second s | ī |  |  |  |  |  |
| App launchers                                                                                                    | Cisco Webex Identity - Azure AD 1776ee28-aad2-4e4f-aa6a-85ee5b 30132c32-4167-4119-bb6f-89043 https://idbroker.webex.com/idb/C                                                                                                    | Ī |  |  |  |  |  |
| Custom authentication extensions                                                                                                  | Service Reveal Service of the effect that we first share of the History Advancementation.                                                                                                    | ī |  |  |  |  |  |
| (Preview)                                                                                                    | Less Construction (Construction) (Construction) (Construction) (Construction) (Construction) (Construction)                                                                                                    |   |  |  |  |  |  |
| Security                                                                                                    | 😭 and the state of the second state of the second state of the state of the second state of the second st |   |  |  |  |  |  |
| Seconditional Access                                                                                                    | X                                                                                                    |   |  |  |  |  |  |
| Consent and permissions                                                                                                    |                                                                                                    | 1 |  |  |  |  |  |
| Activity                                                                                                    |                                                                                                    |   |  |  |  |  |  |
| Sign-in logs                                                                                                    |                                                                                                    |   |  |  |  |  |  |
| ាំរាំ Usage & insights                                                                                                    |                                                                                                    |   |  |  |  |  |  |
| Audit logs                                                                                                    |                                                                                                    |   |  |  |  |  |  |
| Provisioning logs                                                                                                    |                                                                                                    |   |  |  |  |  |  |
| € Access reviews                                                                                                    |                                                                                                    |   |  |  |  |  |  |
| Admin consent requests                                                                                                    |                                                                                                    |   |  |  |  |  |  |
| 👶 Bulk operation results                                                                                                    |                                                                                                    |   |  |  |  |  |  |
|                                                                                                    |                                                                                                    |   |  |  |  |  |  |

Cisco Webex Identity Integration Enterprise application was removed by an Azure Administrator.

#### **Azure Active Directory Audit Logs**

If required, audit logs can show details that confirm the deletion.

| Home > KBR CloudCollab       |                                             |                               |                              |               |
|------------------------------|---------------------------------------------|-------------------------------|------------------------------|---------------|
| RTP CloudCollab   A          | udit logs                                   |                               |                              |               |
| Azure Active Directory       |                                             |                               |                              |               |
| 4                            | 🛓 Download 💿 Export vata Settings 🔘 Refresh | III Columns 🛛 🕅 Got feedback? |                              |               |
|                              | Date : Last 24 hours Show dates as : Local  | Service : All Category : All  | Activity : All               |               |
| Cross-tenant synchronization | Data Sanita                                 | Columna de Arthu              | ity A. Castur                | Ciatur reason |
| Azure AD Connect             | Uste Uste                                   | Category 12 Activ             | ity = 15 status              | status reason |
| 🔛 Custom domain names        | 5/21/2023, 6:43:59 PM Core Directory        | ApplicationManagement Remo    | we service principal Success |               |
|                              |                                             |                               |                              |               |
| Audit logs                   |                                             |                               |                              |               |

## Solution

#### **Rebuilt Identity Synchronization**

You can provide Administrator consent with this URL in an incognito browser tab:

https://login.microsoftonline.com/common/adminconsent?client\_id=90db942a-c1eb-4e8d-82e4-eebf64a7e2ae

With Azure Administrator credentials, click on Accept to confirm the action.